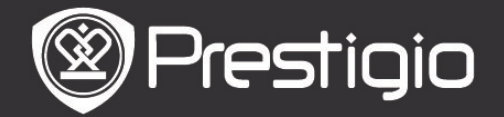

## **Erste Schritte**

1. Geräteüberblick

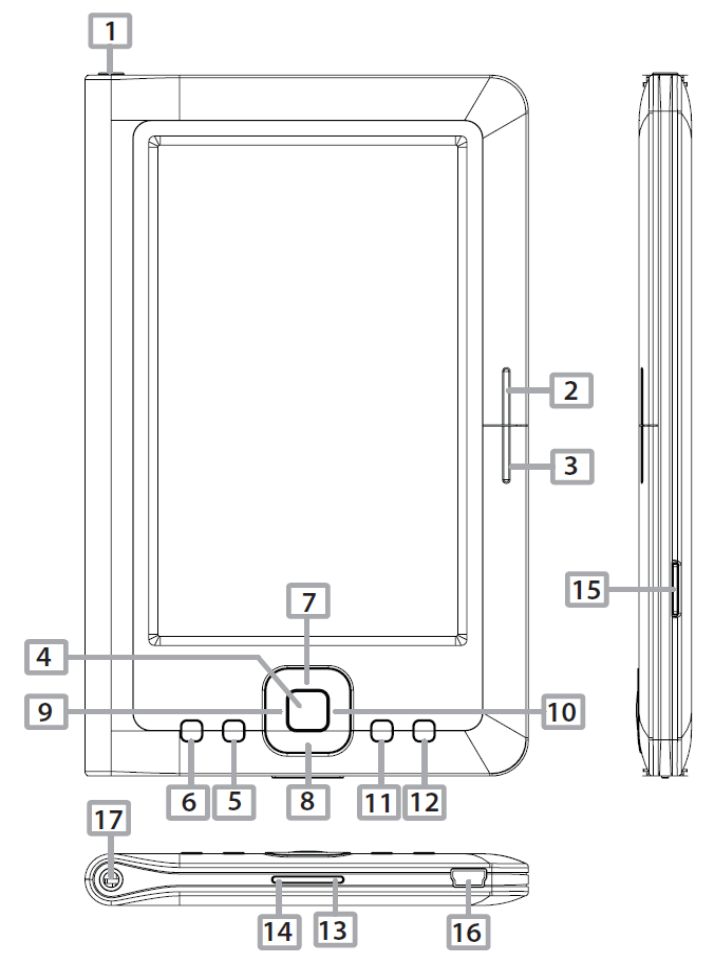

| 1       | Netztaste                | Schaltet das Gerät an/aus.<br>Deaktiviert/aktiviert das Gerät                                           |
|---------|--------------------------|----------------------------------------------------------------------------------------------------|
| 2       | NEXT PAGE                | Springt zur nächsten Seite                                                                              |
| 3       | PREV PAGE                | Zurück zur vorigen Seite                                                                                |
| 4       | Enter-Taste              | Bestätigt die Option.                                                                                   |
| 5       | Zoom-Taste               | Zoomt den Inhalt des Bildschirms ein/aus.                                                               |
| 6       | MENU-Taste               | Öffnet das Options-Menü                                                                                 |
| 7<br>91 | 8 Richtungstasten<br>10  | Navigiert durch alle Optionen                                                                           |
| 11      | Music-Taste              | Wiedergabe/Pause                                                                                        |
| 12      | BACK-Taste               | Kehrt zur vorigen Option zurück. Halten Sie<br>die Taste gedrückt, um zur Startseite<br>zurückzukehren. |
| 13      | VOL+ Taste               | Erhöht die Lautstärke.                                                                                  |
| 14      | VOL- Taste               | Verringert die Lautstärke                                                                               |
| 15      | microSD-Kartensteckplatz | Zum Einstecken der microSD-Karte                                                                        |
| 16      | mini USB-Anschluss       | Zum Anschluss des mini USB-Steckers                                                                     |

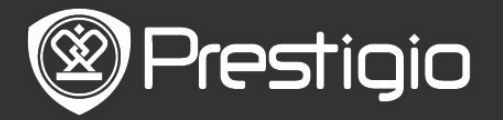

## Ohrhörerbuchse

Zum Anschließen der Ohrhörer

- 2. Gerät an-/ausschalten
- Halten Sie die Netztaste gedrückt, um das Gerät anzuschalten. Bevor der Start-Bildschirm geöffnet wird, wird der Hochfahr-Bildschirm angezeigt.
- Halten Sie die Netztaste gedrückt, um das Gerät auszuschalten.
- Drücken Sie die Netztaste, um den Schlafmodus zu öffnen. Drücken Sie die Netztaste noch einmal, um den Modus zu beenden.

# 3. Aufladen

- Stecken Sie den mini USB-Stecker in den USB-Anschluss und schließen den Netzadapter zum Aufladen an die Wandsteckdose an. Normalerweise dauert es etwa 6 Stunden, um das Gerät voll zu laden.
- Laden Sie das Gerät so schnell wie möglich wieder auf, wenn der Akku schwach ist, was durch 

   angezeigt wird. Beim Aufladen wird das Symbol
   angezeigt.

## 4. Benutzung einer microSD-Karte

- Das Gerät unterstützt Micro SD/SDHC/MMC-Karten.
- Um eine microSD-Karte einzustecken, richten Sie den Stecker der Karte zum Gerät und das Kartenetikett zur Rückseite des Geräts.
- Um die microSD-Karte herauszunehmen, drücken Sie vorsichtig auf den Rand der Karte, um die Sicherheitsverriegelung zu lösen, und ziehen die Karte aus dem Steckplatz.

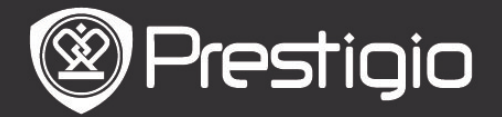

# Grundlegende Bedienvorgänge

Halten Sie die **Netztaste** gedrückt, um das Gerät anzuschalten. Nach dem Hochfahr-Bildschirm öffnet sich automatisch der **Start**-Bildschirm.

## Menü des Start-Bildschirms

Drücken Sie im **Start**-Bildschirm die **MENU-Taste**, um das **Menü des Start-Bildschirms** zu öffnen. Drücken Sie die **Richtungstasten**, um die gewünschte Position auszuwählen, und drücken Sie die **Enter-Taste**, um die Option zu bestätigen. Drücken Sie die **BACK-Taste**, um zur vorigen Option zurückzukehren.

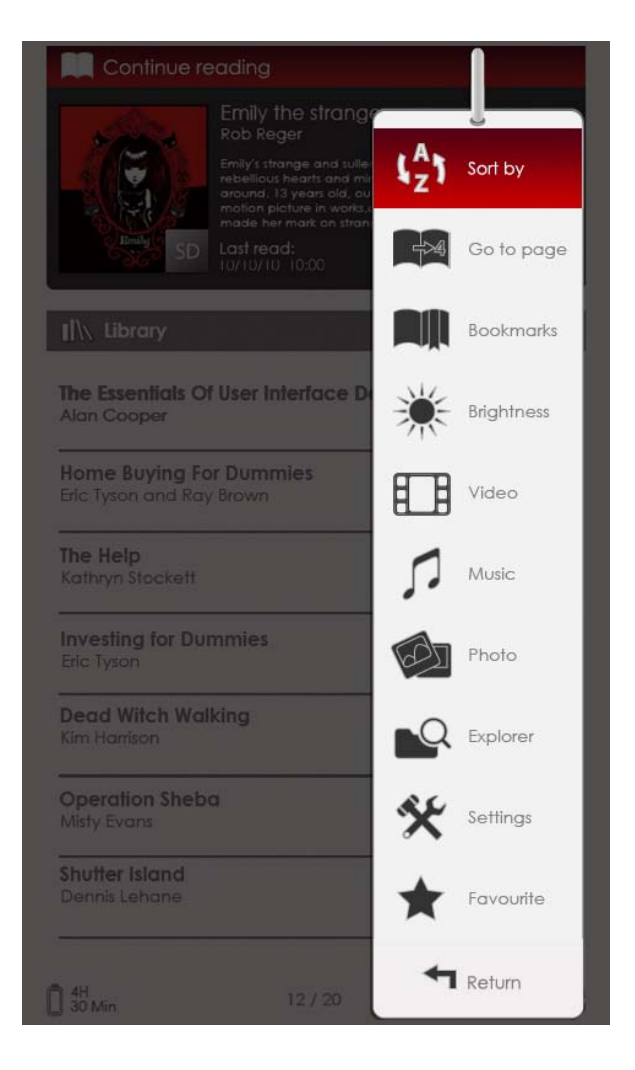

# 1. Sortieren nach

Drücken Sie die **Richtungstasten**, um die gewünschte Anordnung (**Nach Titel / Autor / Kategorie / Datum /** 

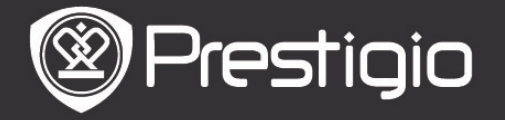

**Format)** zu sortieren, und drücken Sie die **Enter-Taste**, um die Option zu bestätigen.

### 2. Gehe zu Seite

Um den Wert einzustellen, bewegen Sie mit der Navigationstaste den Kursor. Markieren Sie Apply (Übernehmen) und drücken zur Bestätigung der Option die Enter-Taste.

### 3. Helligkeit

Stellt die Helligkeit des Anzeigebildschirms ein. Drücken Sie die **Richtungstaste**, um den Wert einzustellen, und drücken Sie zur Bestätigung der Einstellungen die **BACK-Taste**.

### 4. Favoriten

Es wird die Liste der Lieblingsbücher angezeigt. Drücken Sie die **Richtungstaste**, um das gewünschte Buch zu markieren, und drücken Sie die **Enter-Taste**, um es zu öffnen. Drücken Sie in der **Favoritenliste** die **MENU-Taste**, um das Untermenü mit folgenden Details zu öffnen.

| Sortieren  | Die Liste wird nach dem Titel sortiert. |
|------------|-----------------------------------------|
| nach Titel |                                         |
| Löschen    | Löscht das aktuelle Buch aus der Liste. |

Zu Informationen über Lesezeichen, Video, Musik, Fotos, Explorer und Einstellungen siehe bitte die folgenden Bedienanweisungen.

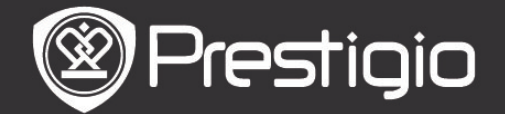

### Lesen von Büchern

Das Gerät unterstützt PDF/EPUB mit den Dateiformaten Adobe DRM, FB2 und TXT. Befolgen Sie die unten angegebenen Schritte, um Bücher zu

lesen.

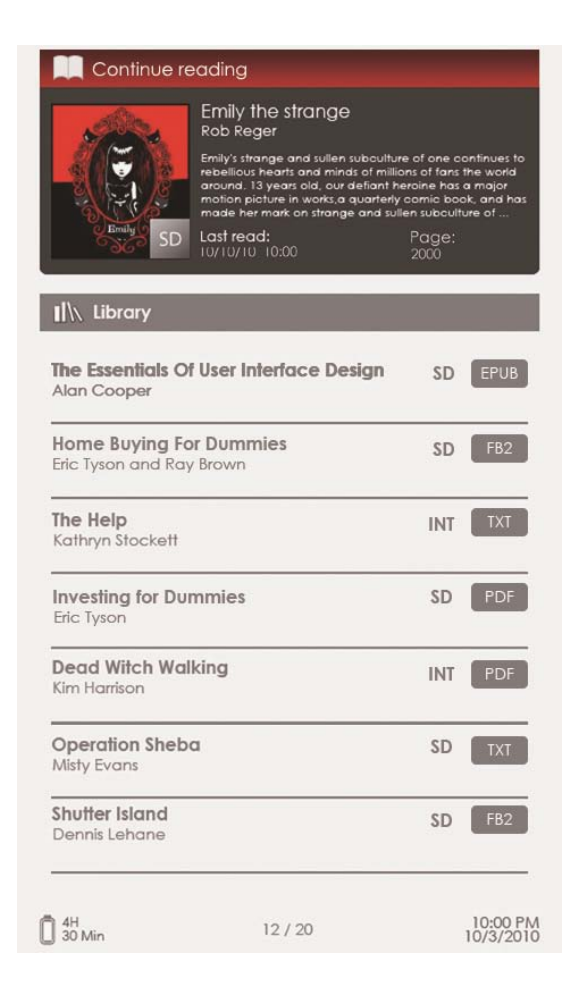

### 1. Weiterlesen

Es wird die zuletzt benutzte Datei angezeigt. Drücken Sie die **Richtungstaste**, um die gewünschte Option zu markieren, und drücken Sie die **Enter-Taste**, um mit dem Lesen fortzufahren.

### 2. Bibliothek

Es wird die Bücherliste angezeigt. Drücken Sie die Tasten **PREV/NEXT PAGE**, um die Seiten umzublättern. Drücken Sie die **Richtungstaste**, um das gewünschte Buch auszuwählen, und drücken Sie die **Enter-Taste**, um das Lesen zu beginnen.

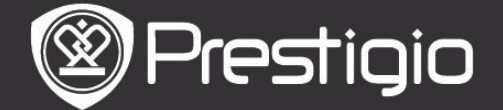

# **Operationen auf dem Buchseiten-Bildschirm**

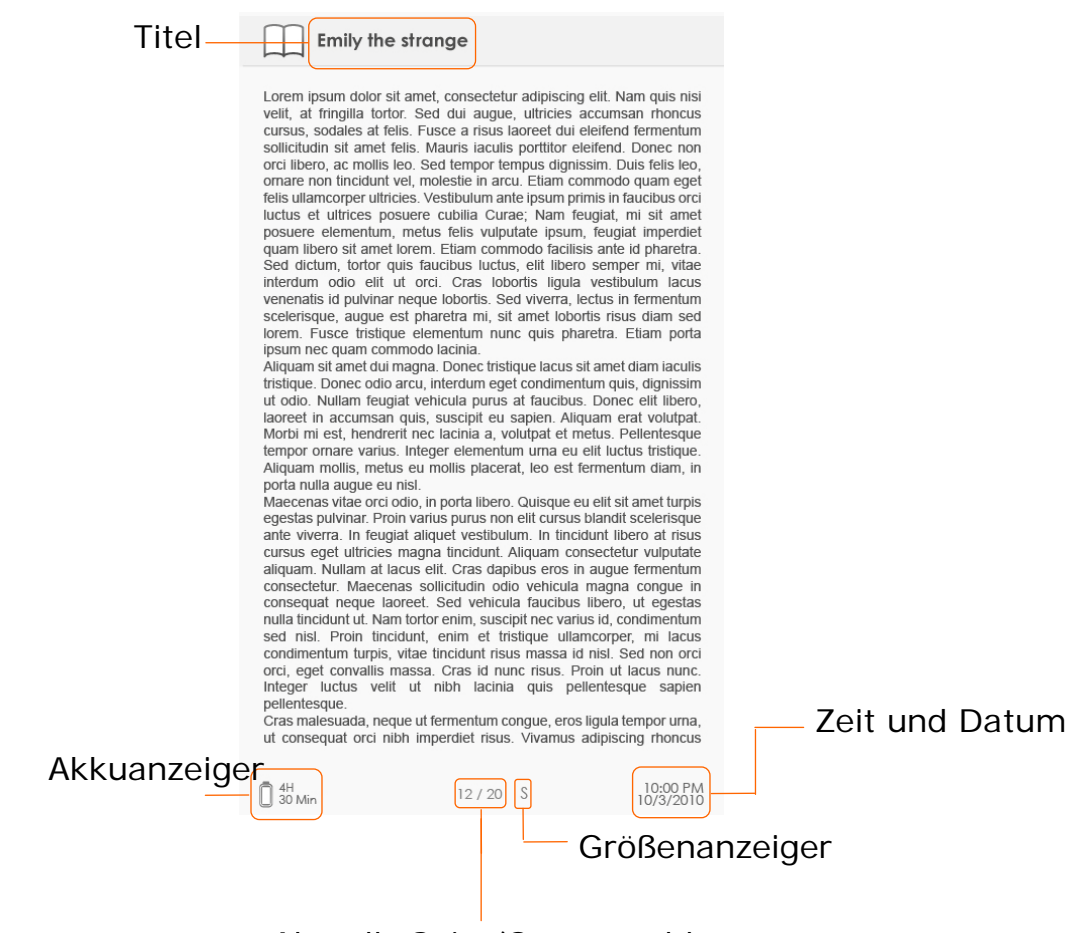

Aktuelle Seite/Gesamtzahl

- Drücken Sie auf dem Buchseiten-Bildschirm die PREV/NEXT PAGE-Tasten, um die Seiten umzublättern.
- Drücken Sie die Zoom-Taste, um eine Seite ein-/auszuzoomen. Markieren Sie die Option und drücken zur Bestätigung die Enter-Taste. Drücken Sie die Richtungstaste, um den Bildschirm zu scrollen und den Rest der Seite anzuzeigen.
- Drücken Sie Music-Taste, um den Musikstatusbalken zu öffnen. Genauere Anweisungen finden Sie unter dem Modus Musik.

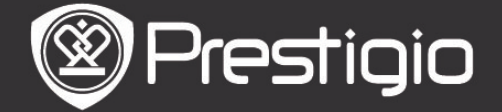

# Über das Options-Menü

Wenn Sie ein Buch lesen, drücken Sie die **MENU-Taste**, um das Options-Menü mit folgenden Details zu öffnen. Drücken Sie die **Richtungstaste**, um die gewünschte Position zu markieren, und drücken Sie die **Enter-Taste**, um die Option zu bestätigen. Drücken Sie die **BACK-Taste**, um zur vorigen Option/zum vorigen Bildschirm zurückzukehren.

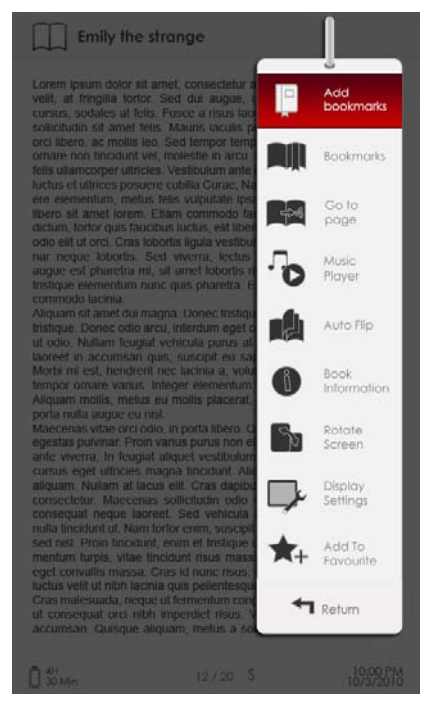

### 1. Lesezeichen hinzufügen/entfernen

Erzeugt/löscht ein Lesezeichen auf der aktuellen Seite. In der oberen rechten Ecke der Seite wird ein Zeichen angezeigt.

## 2. Lesezeichen

Es wird ein Lesezeichen angezeigt.

Es werden Seiten des aktuellen Buchs, die ein Lesezeichen haben, in der Liste angezeigt. Drücken Sie die **Enter-Taste**, um sich das ausgewählte Lesezeichen anzusehen. Drücken Sie in der Lesezeichenliste die **MENU-Taste**, um das

Untermenü mit folgenden Details zu öffnen.

| Gehe<br>Seite | zu | Um den Wert einzustellen, bewegen Sie mit<br>der <b>Navigationstaste</b> den Kursor. Markieren<br>Sie <b>Apply</b> (Übernehmen) und drücken zur<br>Bestätigung der Option die <b>Enter-Taste</b> . |
|---------------|----|----------------------------------------------------------------------------------------------------|
| Löschen       |    | Löscht das Lesezeichen aus der Liste.                                                                                                    |

### 3. Gehe zu Seite

Um den Wert einzustellen, bewegen Sie mit der

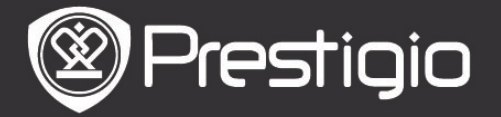

Richtungstaste den Kursor. Markieren Sie Apply (Übernehmen) und drücken zur Bestätigung der Option die Enter-Taste.

## 4. Musikplayer

Öffnet den Musikstatusbalken. Sie können Bücher lesen, während Sie sich eine Audiodatei anhören. Genauere Anweisungen finden Sie unter dem Modus Musik.

### 5. Automatischer Seitenwechsel

Drücken Sie die **Richtungstaste**, um das Diashowintervall (5/10/20/30/40/50 Sekunden und 1 Minute) einzustellen, und drücken dann zur Bestätigung die **Enter-Taste**. Markieren Sie **Disable** (Deaktivieren) und drücken die **Enter-Taste**, um die Funktion zu deaktivieren.

Drücken Sie die **BACK-Taste**, um die Diashow zu beenden.

## 6. Informationen über das Buch

Zeigt kurze technische Informationen über das aktuelle Buch an.

### 7. Drehen

Die Bildschirmorientierung kann manuell auf Porträt / Landschaft eingestellt werden.

### ANMERKUNG

Wenn die Bildschirmorientierung auf Landschaft eingestellt ist, markieren Sie **More/Back** (Mehr/Zurück) und drücken die **Enter-Taste**, um folgendes Untermenü anzuzeigen.

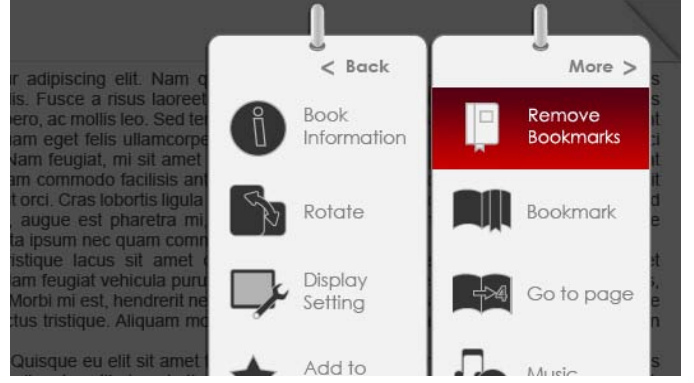

## 8. Anzeigeeinstellungen

Drücken Sie die **Richtungstaste**, um die gewünschte Option zu markieren oder den Wert einzustellen. Markieren Sie **Preview** (Vorschau) und drücken die **Enter-Taste**, um sich eine Vorschau der Einstellungen anzusehen. Markieren Sie **OK** und drücken zur Bestätigung der Einstellungen die **Enter-Taste**.

# 9. Hinzufügen zu / Entfernen aus den Favoriten

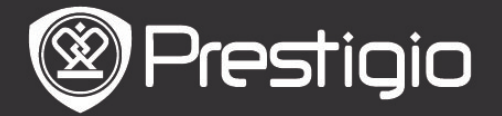

Fügt das aktuelle Buch zu den **Favoriten** hinzu, oder entfernt es aus den **Favoriten**.

## 10. Verschlüsselungseinstellungen

Drücken Sie die **Richtungstaste**, um die gewünschte Option auszuwählen, und drücken Sie zur Bestätigung die **Enter-Taste**.

### Lesezeichen

Drücken Sie im **Start**-Menü die **Enter**-Taste, um den Abschnitt **Lesezeichen** zu öffnen. Auf dem Bildschirm werden alle Bücher, die Lesezeichen haben, angezeigt. Auf dem Oberteil des Bildschirms werden kurze Informationen über das aktuelle Buch angezeigt.

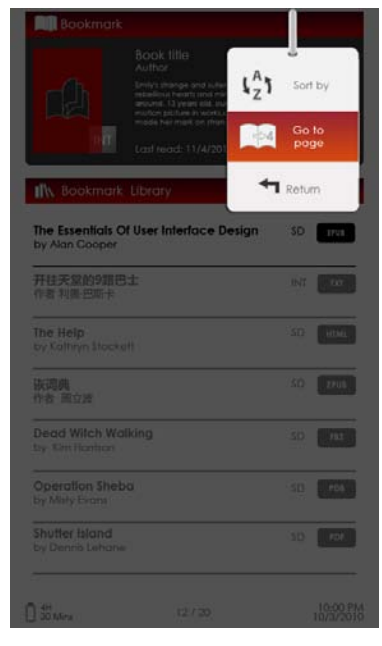

Drücken Sie im **Lesezeichen**-Bildschirm die **MENU-Taste**, um das Untermenü mit folgenden Details zu öffnen.

### 1. Sortieren nach

Sortiert die Dateien nach Titel/Autor/Kategorie/Datum/Format.

### 2. Gehe zu Seite

Um den Wert einzustellen, bewegen Sie mit der **Richtungstaste** den Kursor. Markieren Sie **Apply** (Übernehmen) und drücken zur Bestätigung der Option die **Enter-Taste**.

# <u>Liste der Lesezeichen</u>

Drücken Sie die **Richtungstaste**, um das gewünschte Buch zu markieren, und drücken Sie die **Enter-Taste**, um die **Liste der Lesezeichen** zu öffnen. Es werden Seiten des aktuellen Buchs, die Lesezeichen haben, in der Liste angezeigt. Drücken Sie die **Enter-Taste**, um sich das ausgewählte Lesezeichen anzusehen.

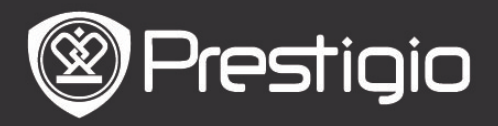

Bedienhandbuch Prestigio Libretto PER3152

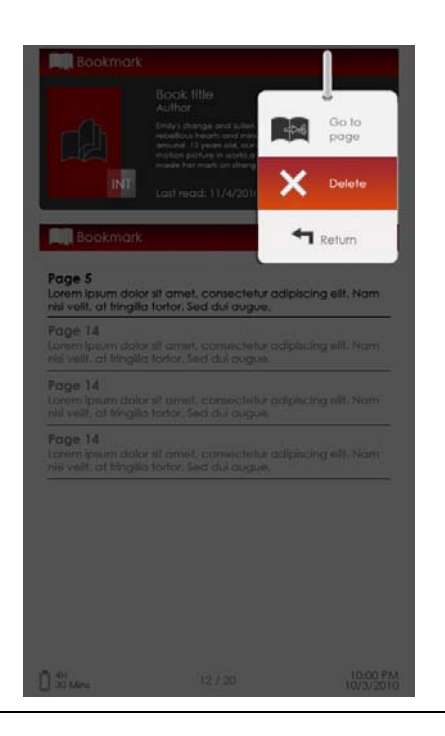

Drücken Sie die **MENU-Taste**, um das Untermenü zu öffnen, das im Folgenden im Detail gezeigt wird.

Gehe zu Seite
 Um den Wert einzustellen,
 bewegen Sie mit der

 Richtungstaste den Kursor.
 Markieren Sie Apply

 (Übernehmen) und drücken zur

 Bestätigung der Option die
 Enter-Taste. Löscht das
 Lesezeichen aus der Liste.

### 2. Löschen

Löscht das Lesezeichen aus der Liste.

# Video

- Das Gerät unterstützt die Dateiformate WMV7/8/9, FLV, RM/RMVB, MKV, MOV, VOB, FLV, MPEG-1, MPEG-2, MPEG-4(Xvid), Divx, H.263 und H.264. Es unterstützt eine Auflösung von bis zu HD 1080p.
- Drücken Sie im Start-Menü die Enter-Taste, um die Videodateiliste zu öffnen. Drücken Sie die Tasten PREV/NEXT PAGE, um die Seiten umzublättern. Drücken Sie die Richtungstasten, um die gewünschte Videodatei auszuwählen, und drücken Sie die Enter-Taste, um sich die Videodatei anzusehen. Markieren Sie Yes (Ja) und drücken die Enter-Taste, um mit der Wiedergabe fortzufahren, wenn Sie dazu aufgefordert werden. Drücken Sie die BACK-Taste, um zur vorigen Option zurückzukehren.

Auf dem Videobetrachter können folgende Operationen ausgeführt werden.

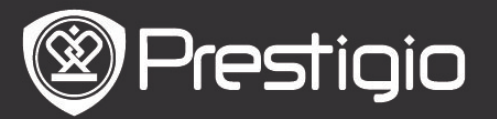

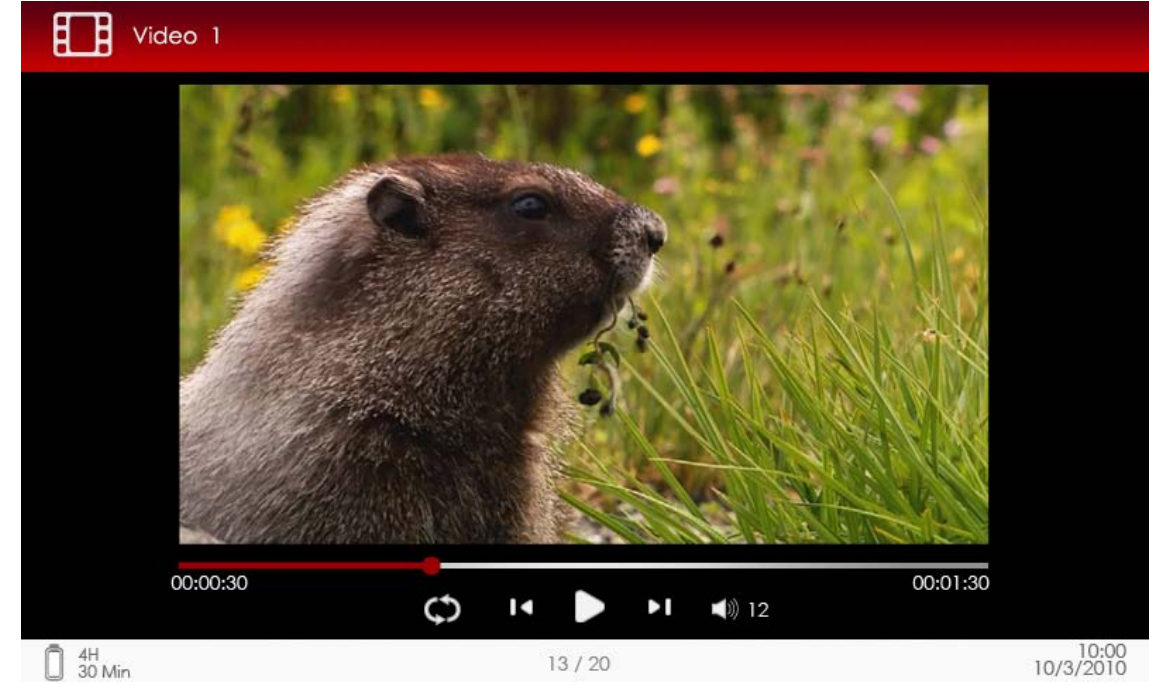

## 1. Zoom-Taste

Schaltet zwischen normalem und vollem Bildschirm um.

# 2. ►/◀ Taste (Richtungstaste)

Stellt die Lautstärke ein.

## 3. **▼/**▲ (Richtungstaste)

Drücken Šie **▼/**▲, um zur vorigen/nächsten Videodatei zu springen. Halten Sie **▼/**▲ gedrückt, um schnell zurück/vorwärts zu spulen.

### 4. ▶/|| Taste

Pause / Wiedergabe fortsetzen. Video-Menü

Wenn Sie sich eine Videodatei ansehen, drücken Sie die **MENU**-Taste, um das **Video**-Menü mit folgenden Details zu öffnen.

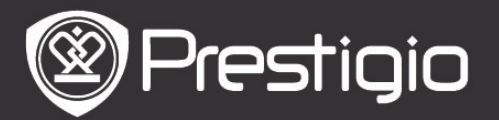

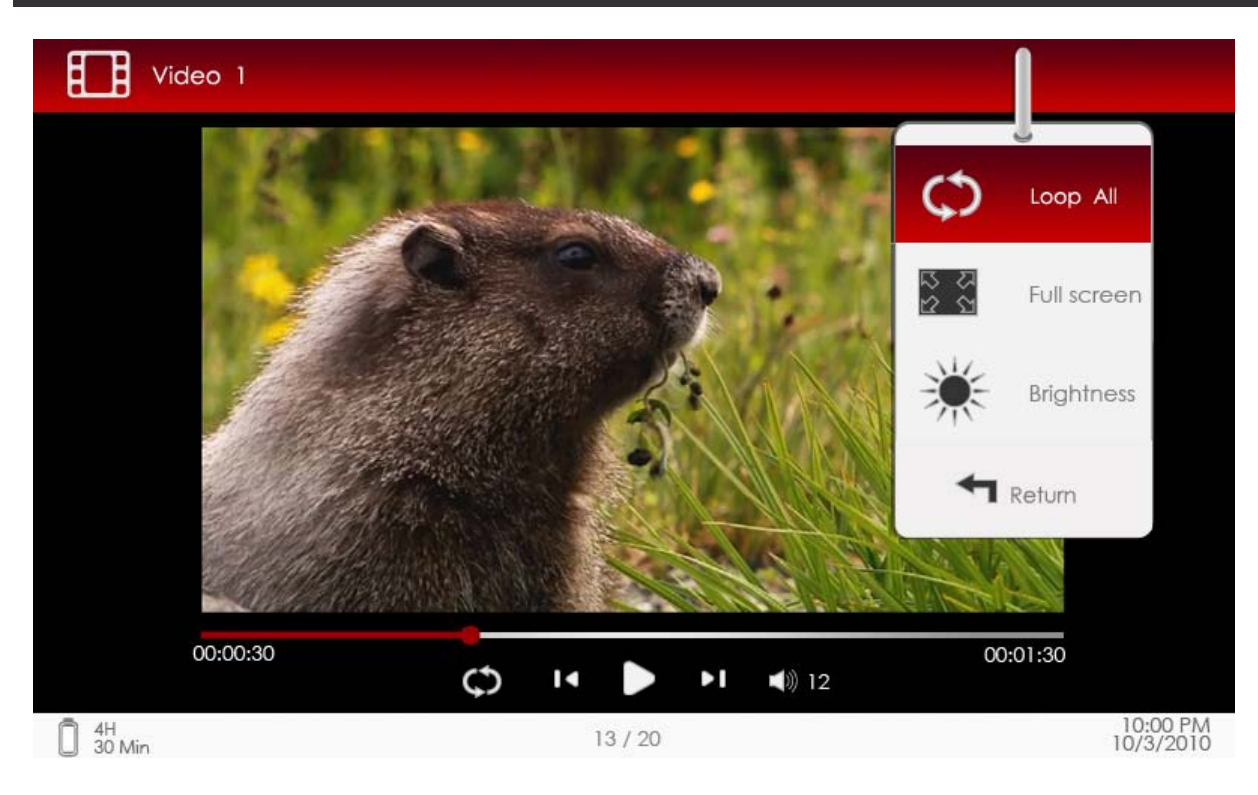

### 1. Alle/Eine wiederholen

Markieren Sie die Option und drücken **▼/**▲ (**Richtungstaste**), um zwischen den beiden Wiedergabemodi umzuschalten.

Alle Gibt alle Videodateien wiederholt wieder.

### wiederholen

**Eine** Gibt die aktuelle Videodatei wiederholt wieder. wiederholen

## 2. Voller Bildschirm / An Bildschirm anpassen

Schaltet zwischen normalem und vollem Bildschirm um.

### 3. Helligkeit

Drücken Sie **V/** (**Richtungstaste**), um den Wert einzustellen, und drücken Sie zur Bestätigung der Option die **BACK-Taste**.

### ANMERKUNG

Das Gerät unterstützt Untertitel in den Formaten sub, ssa, srt, Irc.

Der Dateiname des Untertitels muss mit dem der Videodatei identisch sein. Der Untertitel wird automatisch bei der Videowiedergabe geladen.

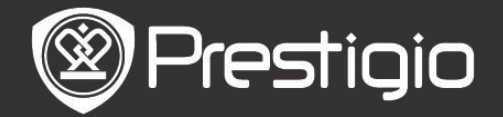

## Musik

Drücken Sie im **Start**-Menü die **Enter-Taste**, um den Musikwiedergabe-Bildschirm zu öffnen. Das Gerät unterstützt die Dateiformate MP3, WMA, AAC und OGG.

## **Operationen auf dem Wiedergabe-Bildschirm**

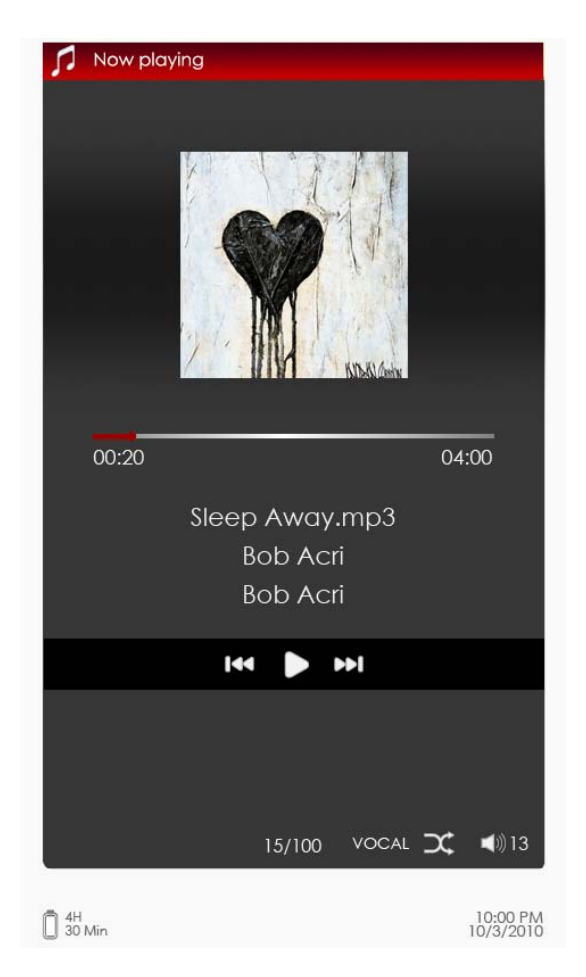

# 1. V/A (Richtungstaste)

Stellt die Lautstärke ein.

## 2. ►/ **(**Richtungstaste)

Drücken Sie ▶/◀, um zum vorigen/nächsten Audiotrack zu wechseln. Halten Sie ▶/◀ gedrückt, um schnell zurück/vorwärts zu spulen.

### 3. 🖬 Taste

Pause / Wiedergabe fortsetzen.

### 4. BACK-Taste

Schließt den Wiedergabe-Bildschirm.

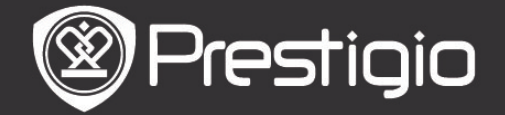

## <u>Musik-Menü</u>

Drücken Sie beim Anhören eines Audiotracks die **MENU-Taste**, um das **Musik**-Menü zu öffnen, wie es im Folgenden genau beschrieben wird.

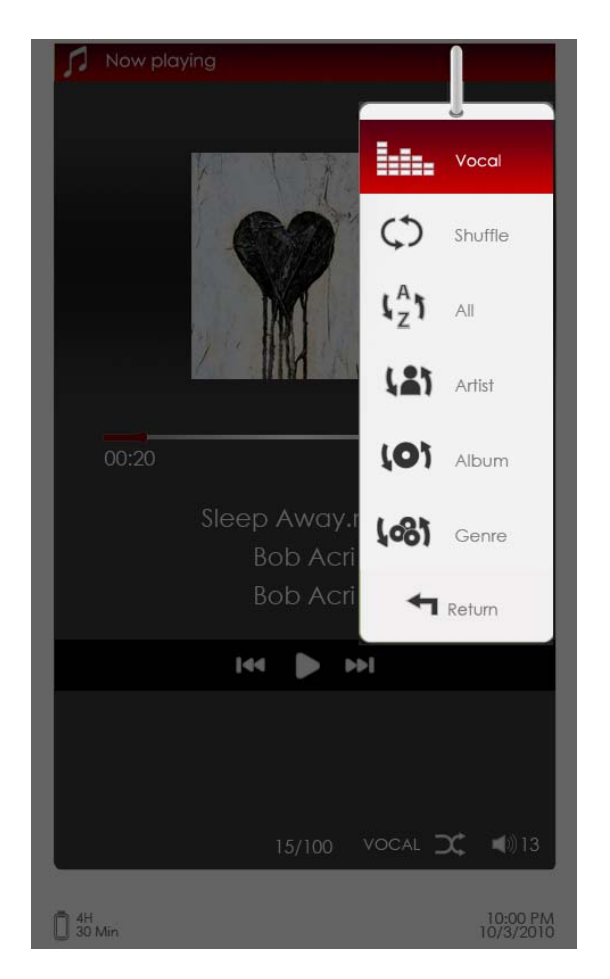

## Symbol

## Operation

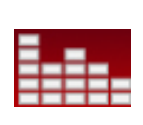

Sie die Position und drücken Markieren ▶/◀ (Richtungstaste), um die gewünschte Tonqualität auszuwählen. Markieren Sie die Position und drücken ▶/◀ (Richtungstaste), den gewünschten um

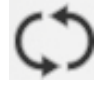

۲<sup>A</sup>J

Zeigt alle Audiodateien an.

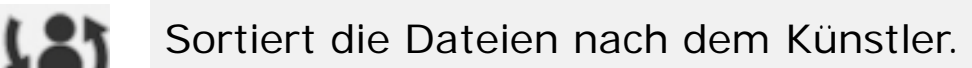

Wiedergabemodus auszuwählen.

Sortiert die Dateien nach dem Album.

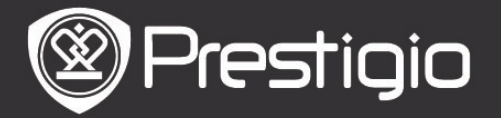

# Sortiert die Dateien nach dem Genre.

## <u>Modus Hintergrundmusik</u>

Bücher werden gelesen (Bilder werden betrachtet), während ein Track gehört wird. Drücken Sie während der Musikwiedergabe die **BACK-Taste**, um den Hintergrundmusikmodus zu öffnen.

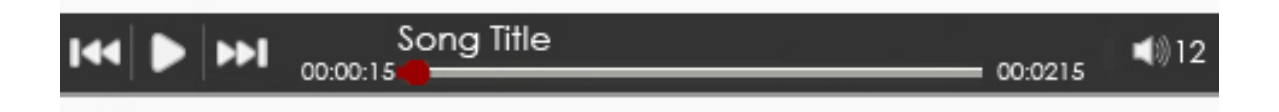

- Drücken Sie auf dem Buch-/Fotoseiten-Bildschirm ▶/||, um den Wiedergabebalken anzuzeigen, und drücken Sie die Taste noch einmal, um die Wiedergabe jederzeit zu unterbrechen/fortzusetzen.
- Drücken Sie ▼/▲ (Richtungstaste), um die Lautstärke einzustellen. Drücken Sie ▶/◀ (Richtungstaste), um zum vorigen/nächsten Audiotrack zu wechseln. Halten Sie ▶/◀ gedrückt, um schnell zurück/vorwärts zu spulen.
- Drücken Sie die **BACK-Taste**, um den Wiedergabebalken zu schließen.

### Anmerkung:

Das ist auch in anderen Modi außer bei der Videowiedergabe möglich.

Um die Hintergrundmusik zu beenden, öffnen Sie den Wiedergabe-Bildschirm und drücken , um die Wiedergabe zu unterbrechen. Sie können auch , drücken, um die Wiedergabe zu unterbrechen, wenn Sie Bücher lesen / Bilder betrachten.

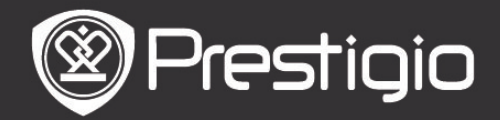

# Bild

Das Gerät unterstützt Bildformate wie JPEG, GIF, BMP und PNG.

- Drücken Sie im Start-Menü die Enter-Taste, um die Bilderliste zu öffnen. Drücken Sie die Tasten PREV/NEXT PAGE, um die Seiten umzublättern. Drücken Sie die Richtungstaste, um die gewünschte Bilddatei auszuwählen, und drücken Sie die Enter-Taste, um sich das Bild anzusehen. Drücken Sie die BACK-Taste, um zur vorigen Option zurückzukehren.
- Drücken Sie die MENU-Taste, um das Bild-Untermenü zu öffnen. Markieren Sie Sortieren nach Titel, um die Bildliste nach dem Titel anzuordnen.

Auf dem Bildbetrachter können folgende Operationen ausgeführt werden.

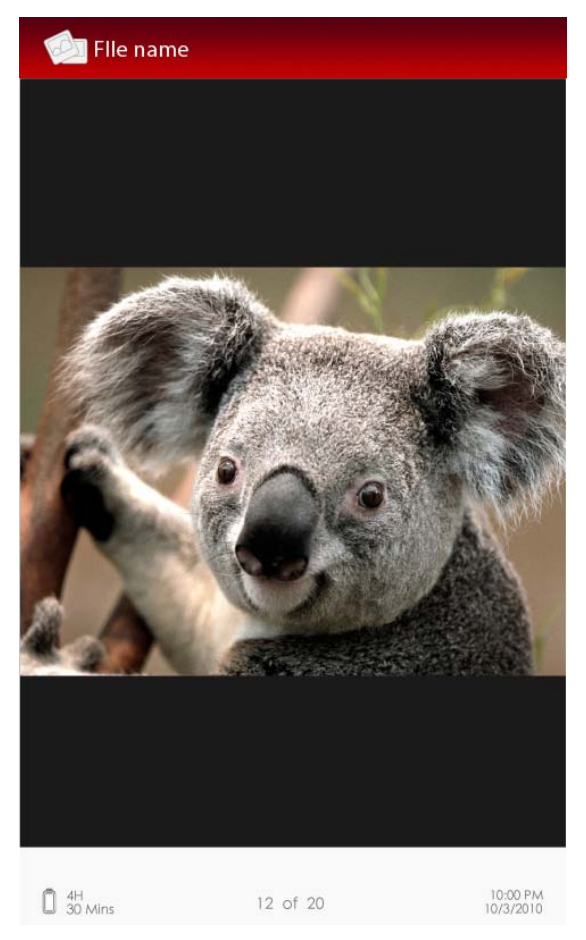

### **1. PREV/NEXT PAGE-Taste** Wechselt zum vorigen/nächsten Bild.

# 2. Zoom-Taste

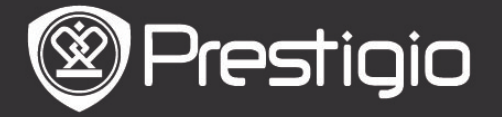

Bedienhandbuch Prestigio Libretto PER3152

Zoomt ein Bild ein/aus. Drücken Sie die **Richtungstaste**, um den Bildschirm zu scrollen und den Rest der Seite anzuzeigen. Drücken Sie die **BACK-Taste**, um zur Originalgröße zurückzukehren. **Bild-Menü** 

Wenn Sie sich ein Bild ansehen, drücken Sie die **MENU**-Taste, um das **Bild**-Menü mit folgenden Details zu öffnen. Markieren Sie in dem Menü die Position und drücken zur Bestätigung der Option die **Enter-Taste**.

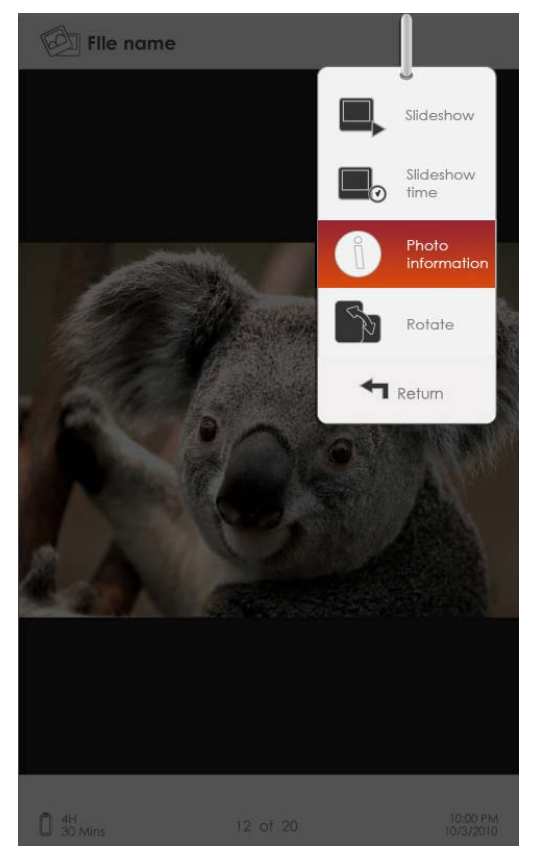

### 1. Diashow

Drücken Sie die **Enter-Taste**, um die Diashow zu beginnen, und drücken Sie die **BACK-Taste**, um sie zu beenden. Das Intervall der Diashow ist standardmäßig auf 3 Sekunden eingestellt.

### 2. Diazeit

Drücken Sie die **Richtungstaste**, um das Intervall (3/5/10/15/20/25 Sekunde) einer Diashow einzustellen, und drücken dann zur Bestätigung die **Enter-Taste**.

### 3. Informationen

Zeigt kurze technische Informationen über das aktuelle Bild an.

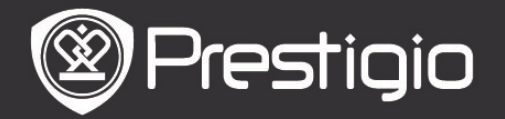

### 4. Miniatur

Ordnet die Bilder nach Miniaturen an. Drücken Sie die **BACK-Taste**, um die Miniaturliste zu verlassen.

# 5. Drehen

Die Bildschirmorientierung kann manuell auf Porträt / Landschaft eingestellt werden.

# Datei-Explorer

Drücken Sie im Start-Menü die Enter-Taste, um den Abschnitt Datei-Explorer zu öffnen. Drücken Sie ▶/◀ (Richtungstaste), um Dateien aus dem Flash oder der SD-Karte auszuwählen, und drücken Sie zur Bestätigung die Enter-Taste. Alle Dateien im Flash-Speicher oder auf der SD-Karte sind in der Liste. Wenn sich der Kursor auf der Liste befindet, drücken Sie die BACK-Taste, um die Liste zu verlassen, und bewegen Sie den Kursor, um Flash oder SD-Karte auszuwählen.

Drücken Sie die **V/**▲(**Richtungstaste**), um die gewünschte Datei auszuwählen, und drücken Sie zur Bestätigung der Option die **Enter-Taste**. Drücken Sie die Tasten **PREV/NEXT PAGE**, um die Seiten umzublättern.

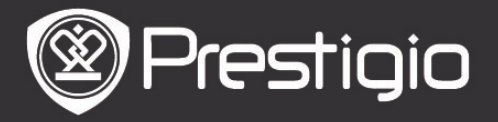

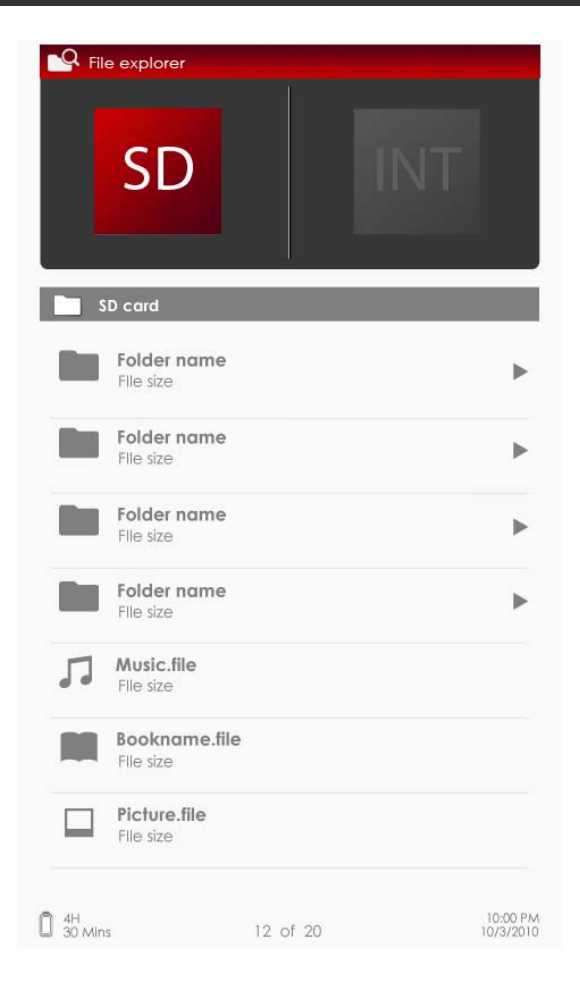

# Datei-Explorer-Menü

Markieren Sie in der Dateiliste die gewünschte Datei oder den gewünschten Dateiordner und drücken die **MENU**-Taste, um das **Datei-Explorer-Menü** mit folgenden Details zu öffnen. Markieren Sie in dem Menü die Position und drücken zur Bestätigung die **Enter-Taste**.

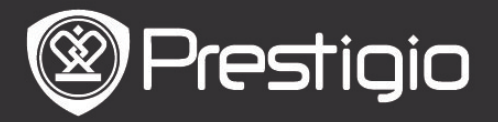

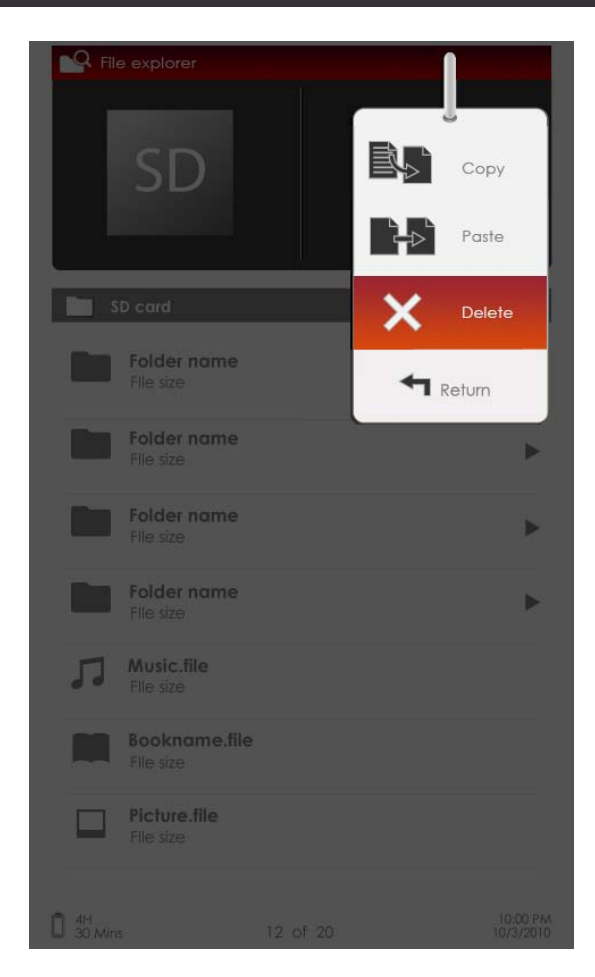

### 1. Kopieren

Kopiert ein Dokument oder eine Datei in andere Dateiordner. Um die gewünschte Datei oder das gewünschte Dokument zu kopieren, drücken Sie die **Enter-Taste**, um die Option zu bestätigen.

### 2. Löschen

Löscht die aktuelle Datei oder das aktuelle Dokument aus dem Flash oder der SD-Karte.

Drücken Sie die **Enter-Taste**, um die ausgewählte Datei aus der Liste zu löschen.

### 3. Einfügen

Fügt die Dateien, die Sie kopiert haben, an einer neuen Stelle ein.

Markieren Sie die Position und drücken die **Enter-Taste**, um die Dateien an dem aktuellen Ort einzufügen.

### ANMERKUNG:

Es ist nicht möglich, Dateien vom internen Speicher in die SD-Karte einzufügen.

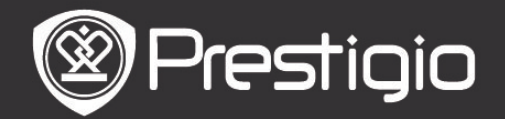

## Einstellungen

## 1. Datum/Zeit

Stellt die Zeit und das Datum, welche am Gerät angezeigt werden, ein.

Drücken Sie ►/◀ (Richtungstaste), um den Kursor zu bewegen. Drücken Sie ▼/▲ (Richtungstaste), um den Wert einzustellen. Markieren Sie Apply (Übernehmen) und drücken zur Bestätigung die Enter-Taste.

### 2. Gerätestandby

Wenn das Gerät eine bestimmte Zeit lang nicht benutzt wurde, geht es automatisch in den Schlafmodus. Drücken Sie die **Richtungstaste**, um die Zeit zur Aktivierung des Schlafmodus einzustellen, und drücken zur Bestätigung die **Enter-Taste**. Wählen Sie **Disable (Deaktivieren)**, um die Funktion zu deaktivieren.

### 3. Formatieren des Innenspeichers/der SD-Karte

Die Dateien werden beim Formatieren dauerhaft gelöscht. Drücken Sie die **Richtungstaste**, um zwischen Innenspeicher oder SD-Karte auszuwählen, und drücken zur Bestätigung die **Enter-Taste**.

### 4. Über das Produkt

Zeigt die technischen Informationen des Geräts an.

### 5. Energiemanagement

Zeigt den aktuellen Akkuladestand an.

### 6. Standardeinstellungen

Setzt das Gerät auf die Werkstandardeinstellungen zurück. Die Dateien werden dauerhaft gelöscht, wenn die Werksstandardeinstellungen wiederhergestellt werden. Drücken Sie die Richtungstaste, um Restore (Wiederherstellen) zu markieren, und drücken zur Bestätigung die Enter-Taste.

## 7. Sprache

Wählen Sie die gewünschte Sprache aus. Es gibt 22 Sprachen.

### 8. Bedienungsanleitung

Diese Bedienungsanleitung im PDF-Format kann auf dem Gerät durchsucht werden.

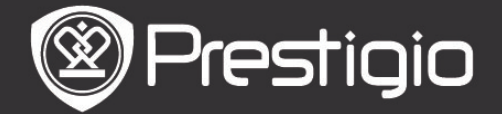

# **Technische Daten**

| Display                                | 5" TFT-LCD                                                                                                    |
|----------------------------------------|----------------------------------------------------------------------------------------------------|
| Auflösung                              | 800 x 480 Pixel                                                                                                    |
| U                                      | Buch: PDF/EPUB mit Adobe DRM, FB2 und<br>TXT                                                                                                    |
| Unterstützte<br>Dateiformat<br>e       | Musik: MP3, WMA, AAC und OGG<br>Bild: JPEG, GIF, BMP und PNG<br>Video: WMV7/8/9, FLV, RM/RMVB, MKV,<br>MOV, VOB, FLV, MPEG-1, MPEG-2,<br>MPEG-4(Xvid), Divx, H.263 und<br>H.264 |
| Adobe DRM                              | DRM für EPUB/PDF, eingebauter Adobe<br>Reader Mobile                                                                                                    |
| Erweiterung<br>ssteckplätze<br>Weitere | SD/SDHC/MMC bis zu 16GB (FAT Format)                                                                                                    |
| Schnittstelle<br>n                     | mini USB2.0/3,5 mm Stereoaudiobuchse                                                                                                    |
| Abmessung<br>en                        | 155 mm x 97 mm x 11,5 mm (L x B x H)                                                                                                    |
| Gewicht                                | 181 g                                                                                                    |

# Informationen zu technischer Unterstützung und Garantie

Zur technischen Hilfe siehe bitte www.prestigio.com, und Garantieinformationen finden Sie auf der beigefügten Garantiekarte.

# Haftungsausschluss

Wir geben uns alle Mühe zu gewährleisten, dass die Informationen und Verfahren in diesem Benutzerhandbuch genau und vollständig sind. Aber wir können und wollen keine Verantwortung für irgendwelche Fehler oder Unterlassungen übernehmen. Prestigio behält sich das Recht auf Änderungen aller Produkte vor.